## Auffinden SR-Team Kontaktdaten im DFBnet

Im Internetbrowser <u>www.dfbnet.org</u> eingeben.

| DFBnet                                              | Service                              | Арр                                                          | Anwendungen   | Q Suchbegriff |                                                        | adidas                                               |  |  |
|-----------------------------------------------------|--------------------------------------|--------------------------------------------------------------|---------------|---------------|--------------------------------------------------------|------------------------------------------------------|--|--|
| LOGIN                                               |                                      |                                                              |               |               |                                                        | DFBnet Verband                                       |  |  |
| Benutzerkennung:                                    |                                      |                                                              | Passwort:     |               |                                                        | DFBnet Postfach                                      |  |  |
| 63sr29094     Passwort vergessen?       Anmelden    |                                      |                                                              |               |               |                                                        | BFBnet Verein                                        |  |  |
|                                                     |                                      |                                                              |               |               | 🔯 DFBnet Pass Online                                   |                                                      |  |  |
| NEWS                                                |                                      |                                                              |               |               | _                                                      |                                                      |  |  |
| Alle Benutzerk                                      | ennung                               | gund                                                         | Passwort ein  | geben.        |                                                        |                                                      |  |  |
| Anschließ                                           | end au                               | f Anm                                                        | elden klicker | 1.            |                                                        | Freitag, 27. Januar 2023<br>Erklärvideo: Planung von |  |  |
| RELEASE<br>INFORMATION<br>Neue Festures and Updates | Aufgrund vo<br>ab dem 13.<br>[] mehr | <b>ngen</b><br>Sicherheitsvorgaben tritt<br>r 2023 eine neue | DFB           | net           | KINDERTESTIVALS Neues Schulungsvideo vorhanden [] mehr |                                                      |  |  |

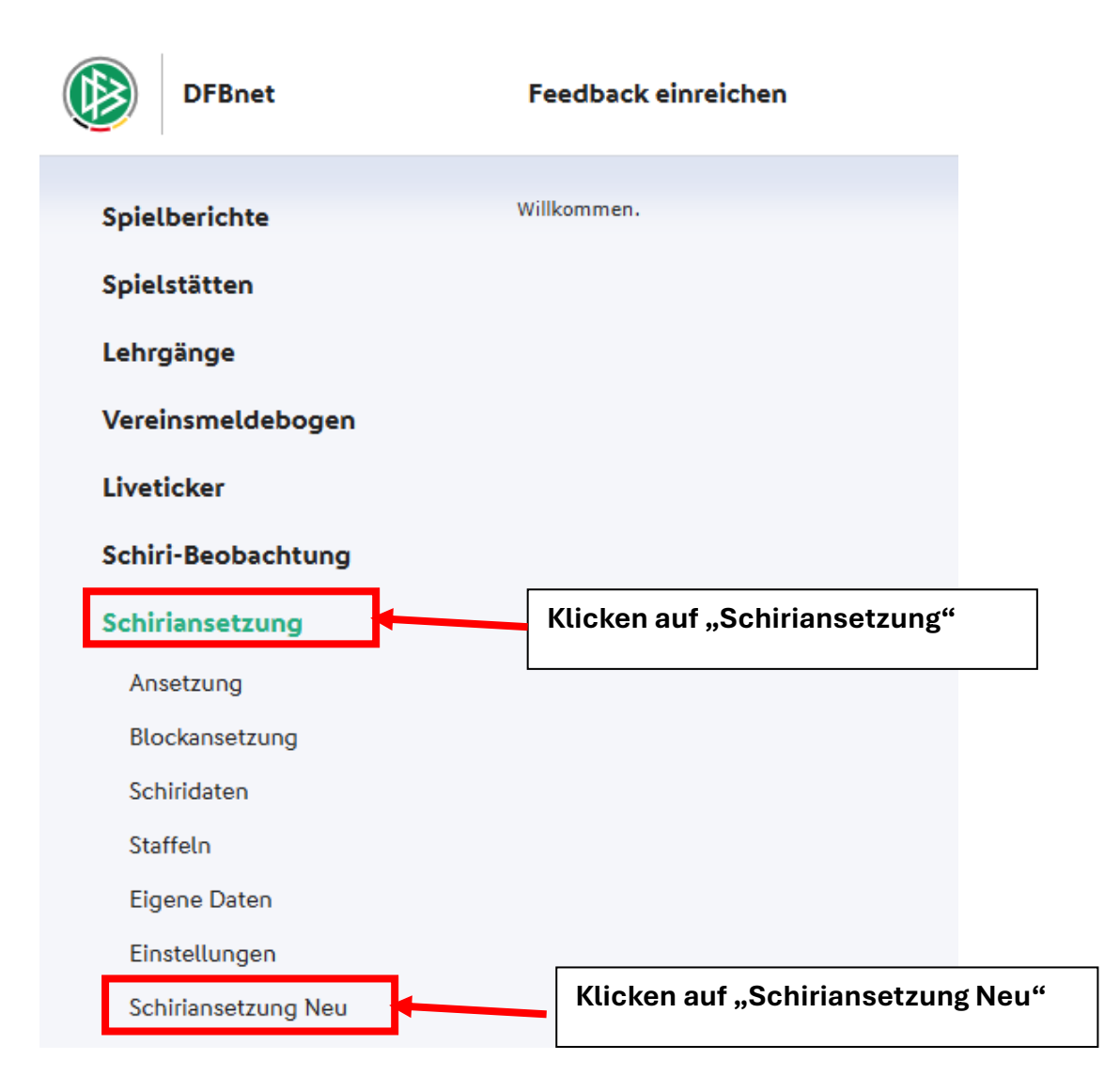

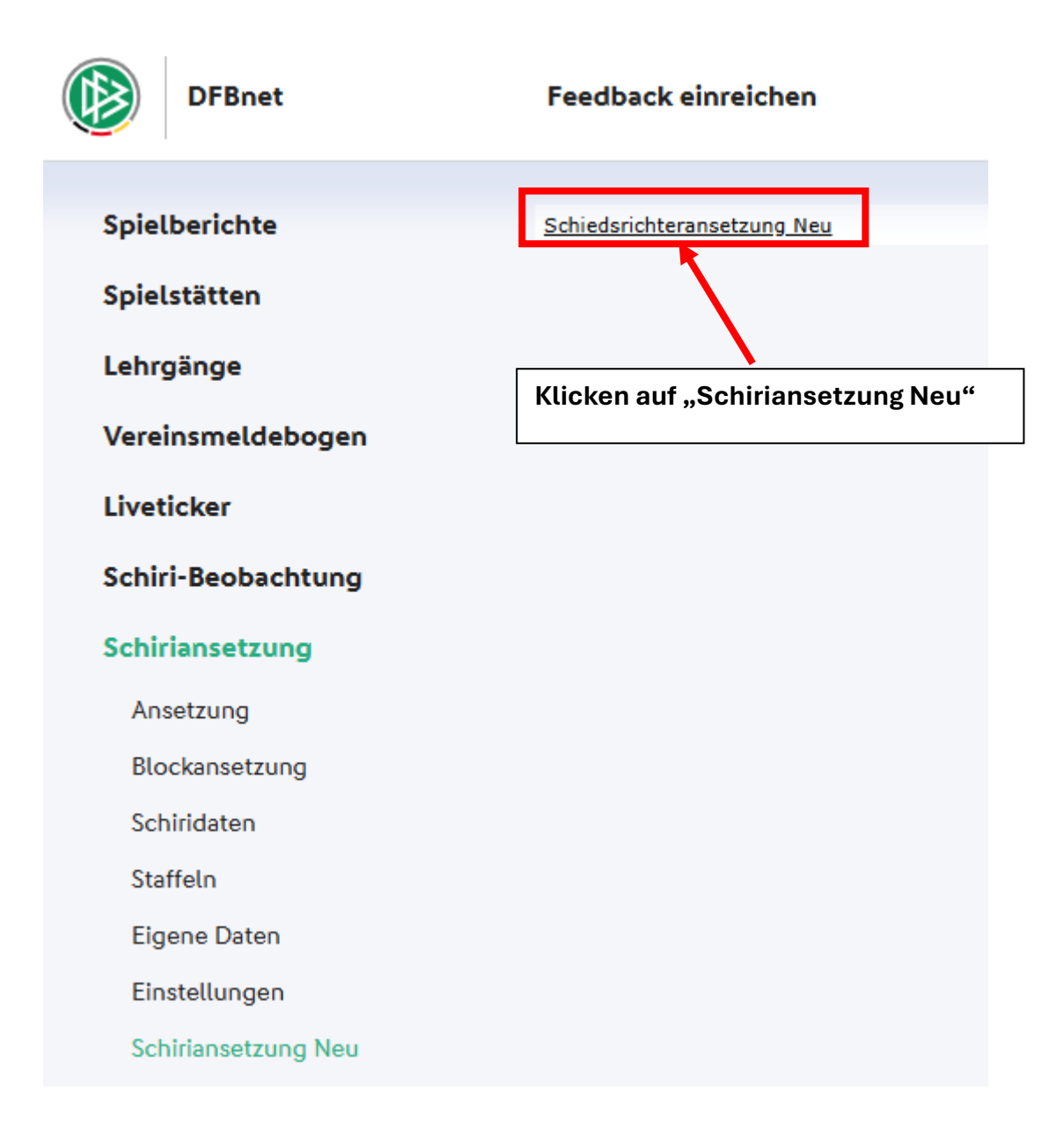

| SCHIRI                                                                                       | ANS            | ETZUN                    | I <b>G</b><br>Barkeiten problemverei | NE TEAMS                                                                                                    | WIR #IMTEAM FÜR DEUTSCHLAND<br>UNSER NEUES AUSWÄRTSTRIKOT FÜR DIE EM                              |
|----------------------------------------------------------------------------------------------|----------------|--------------------------|--------------------------------------|----------------------------------------------------------------------------------------------------|---------------------------------------------------------------------------------------------------|
| MEINE SPIE                                                                                   | LE             |                          |                                      |                                                                                                    |                                                                                                   |
| Zeitraum<br>12.2.2025 - 12.3.202<br>Zukinftige Spiele                                        | 5 🛱            | Datum absteigend         | ✓ SPIELE BESTĂTIG                    | EN SPESEN ERFASSEN                                                                                                    |                                                                                                   |
| Sporthalle BSZ Zitta<br>01.03.2025<br>14:00 Uhr<br>Spiel bestätigt                           | u Ottokarplatz |                          | Heim<br>ESV Lok Zittau               | General Contraction of the second second sec | iast<br>Vintercup 2025                                                                            |
| Vergangene Spiele                                                                            |                |                          |                                      |                                                                                                    | (j) Mehr Info                                                                                     |
| <b>22.02.2025</b>                                                                            | 8              | Heim<br>SC Borea Dresden | Gest<br>SV Tapfer (                  | 06 Leipzig                                                                                                    | Tim Zlegler SR<br>Tobias Weickelt SRA 1<br>Paul Jursch SRA 2                                      |
| Spick beattrigt  Sportpark Krieschow, Hauptplatz  Sportpark Z 2025  13:30 Uhr Spick beatking | 2              | VfB 1921 Klick           | en auf "SR-Tea                       | um"                                                                                                    | Oliver Seib SR     Oph Herich-Chursin SRA 1     Tobias Weickett SRA 2     Wolfgang Schneider Beo. |

Alle Kontaktdaten des SR-Teams sind nun ersichtlich.

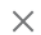

## ö **KONTAKTDATEN SCHIEDSRICHTER** SR Tim Ziegler SRA 1 Tobias Weickelt Spiel bestätigt Spiel bestätigt Telefon (mobil) Telefon (privat) E-Mail Telefon (mobil) Straße, Nr. E-Mail PLZ, Ort Straße, Nr. PLZ, Ort SRA 2 Paul Jursch Spiel bestätigt Telefon (mobil) E-Mail Straße, Nr. PLZ, Ort